学校法人高松中央高等学校

# 2023年度入試 出願エントリーの手引き

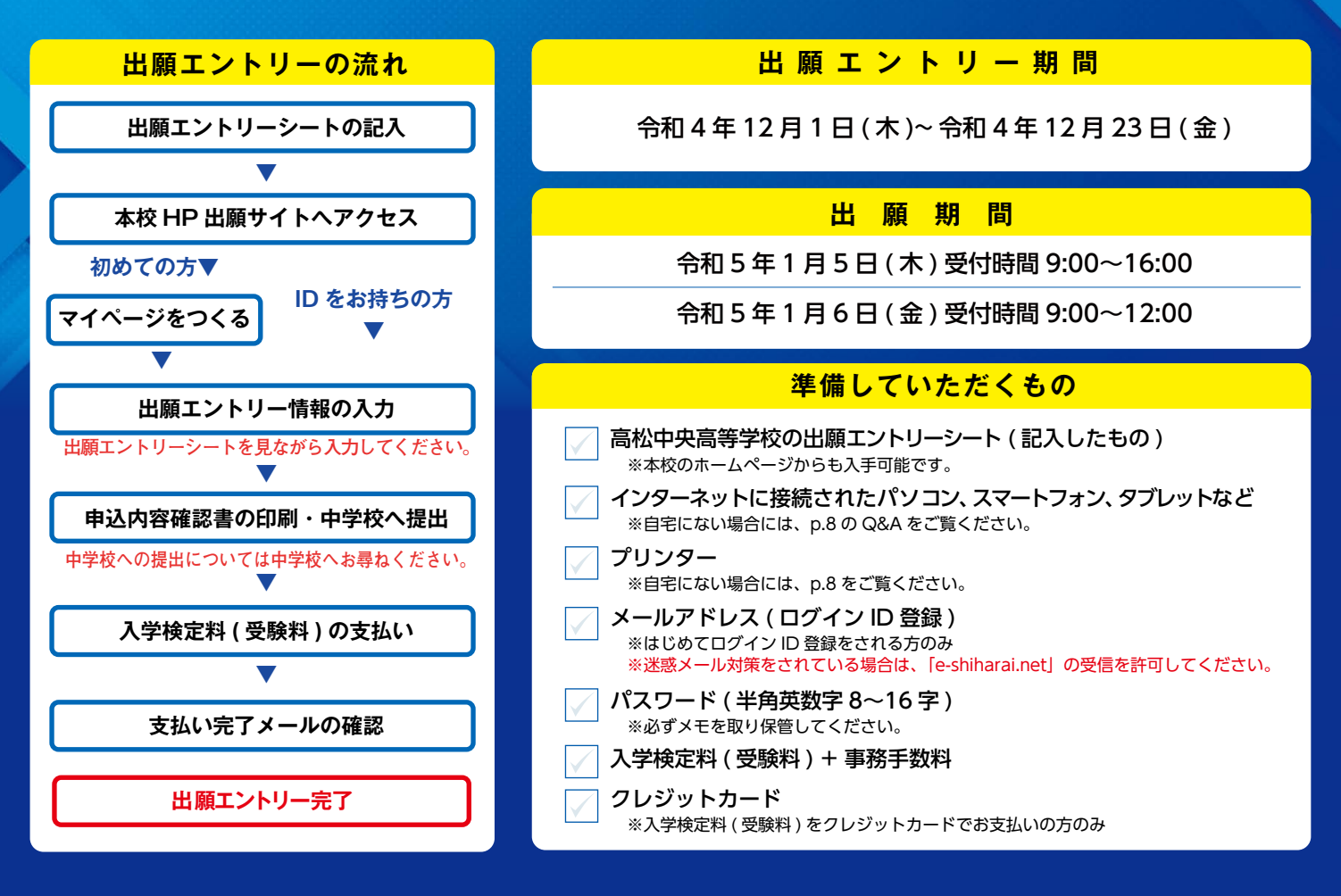

## 手順 マイページをつくる

#### ※マイページをすでにつくられている方は、 手順2 に進んでください。

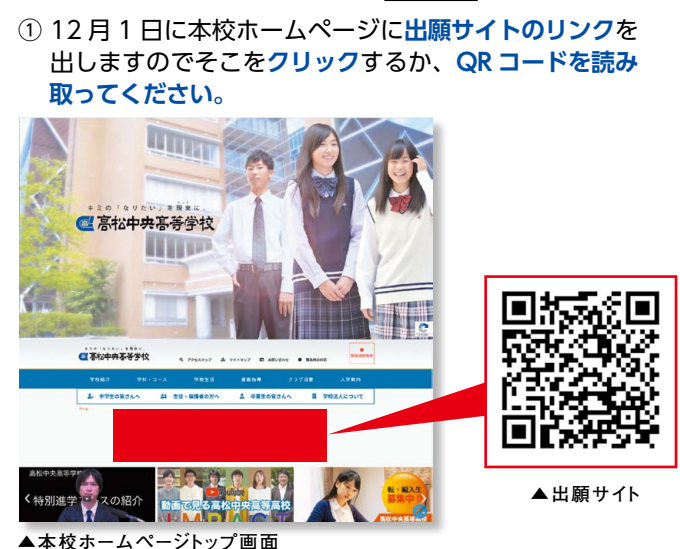

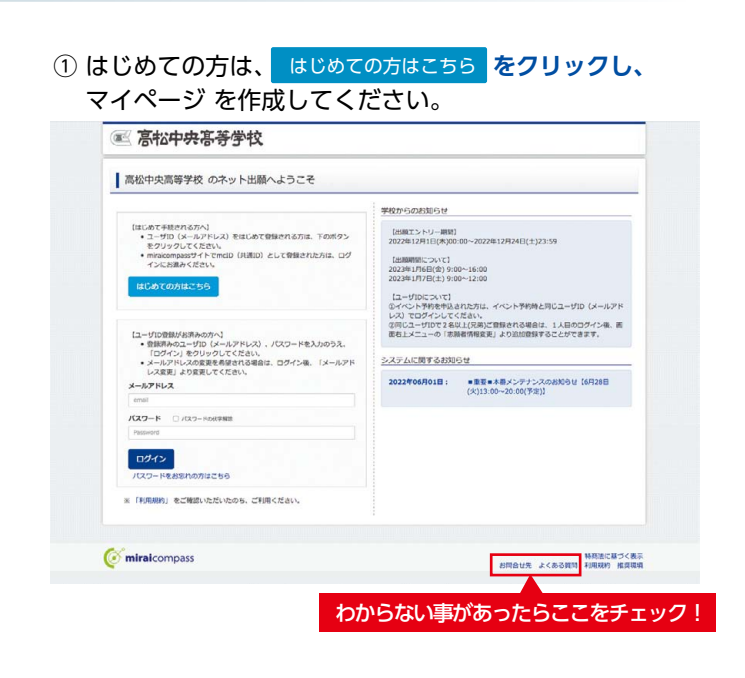

## 令和5年度 高松中央高等学校入学試験について

| ľ   | 募   | 集   | 定   | 員  |    | 普通科 (男・女)360 名 (特別進学コース 40 名 / 進学コース 80 名 / 総合進学コース 240 名)                                                                    |
|-----|-----|-----|-----|----|----|----------------------------------------------------------------------------------------------------|
|     |     |     |     |    |    | 商業科 (男・女)120 名                                                                                                    |
| ( Ł | 出願: | エント | -リ- | 期間 | 5) | 令和4年12月1日(木)~令和4年12月23日(金)                                                                                                    |
| ľ   | 受   | 馰   | ŧ   | 料  | ]  | 11,000円(別途手数料が必要です。)<br>(エントリー期間内にクレジット払い、コンビニ払い、ATM 払いのうちいずれかの支払い方法を選択の上御入金ください。)                                            |
| ľ   | 出   | 願   | 期   | 間  | ]  | 令和 5 年 1 月 5 日 (木) 受付時間 9:00~16:00<br>令和 5 年 1 月 6 日 (金) 受付時間 9:00~12:00<br>(この出願期間については、個人で「出願エントリー」を済ませた後の中学校からの出願期間となります。) |

## 出願エントリーシート

| Ctoro 1 |               | 次の入試区分か         | ら1つ選び | び、○で囲ん⁻ | でください。    |                     |                    |     |          |    |
|---------|---------------|-----------------|-------|---------|-----------|---------------------|--------------------|-----|----------|----|
| Step I  |               | 一般              | 推薦入試  | ス       | ポーツ推薦入調   | 式 專[                | 願入試                | —舟  | 设入試      |    |
| S       | tep2          | 志願者情報           | 記入漏れの | りないよう正  | 確に記入して下   | さい。( 性別は            | ○で囲んで              | くださ | い)       |    |
|         | フリガナ          |                 |       |         |           |                     |                    |     |          |    |
|         | 氏名            |                 |       |         |           | 生年月日                | 平成                 | 年   | 月        | 日生 |
| 志願      | 現住所 〒         | ( -             | )     |         |           | 性別                  | 身                  | 5   | 女        |    |
| 白       |               |                 |       |         |           | 電話番号                | _                  |     | —        |    |
|         | 出身中学校         |                 | 立     |         | 中         | 学校                  | クラス                |     | 出席<br>番号 |    |
|         | フリガナ          |                 |       |         |           | 緊急連絡先               | _                  |     | _        |    |
| 保       | 氏名            |                 |       |         |           | 携帯電話番号<br>(志願者との続柄) |                    |     | (        | )  |
| 日本      | 志願者と信<br>〒( – | 主所が異なる場合<br>- ) | のみ住所を | 記入して下   | さい。( 合否通知 | はこの住所にる             | お送りしま <sup>-</sup> | す。) |          |    |

| Step3    |            | 受験内容選択         |                    |
|----------|------------|----------------|--------------------|
| 試験       |            | 下の枠内に〇で記入して下さい |                    |
|          |            | 普通科 総合進学コース    |                    |
|          |            | 商業科            |                    |
| A日程      |            | 普通科 進学コース      |                    |
| 1月12日(木) | スポーツ推薦     | 普通科 総合進学コース    |                    |
|          |            | 商業科            |                    |
|          | <b>車</b> 皕 | 普通科 総合進学コース    |                    |
|          | → 限        | 商業科            |                    |
| B日程      | ——般入 弐     | 普通科 特別進学コース    | <br>  以上が出願する入学試験の |
| 1月14日(土) |            | 普通科 進学コース      | 内容です。              |
| C日程      |            | 普通科 総合進学コース    | 必要書類の作成をお願い        |
| 1月15日(日) | 川文八武       | 商業科            | いたします。             |

|   | 組   | 番 | 今和    | 年  | н |  |
|---|-----|---|-------|----|---|--|
| 生 | 徒 氏 | 名 | עי כד | 4- | Я |  |
|   |     |   |       |    |   |  |

(ED)

### 保護者氏名

3年

【中学校の先生へ】 この書類を御確認後、生徒(保護者)にこのシートのコピー等をお返しいただき、この内容でパソコン、スマートフォン などから期限内にインターネット出願エントリーをするようお伝えください。

## インターネット出願エントリーの流れ(中学校の先生の指示に従ってください)

Ж

キリト

ij

Ж

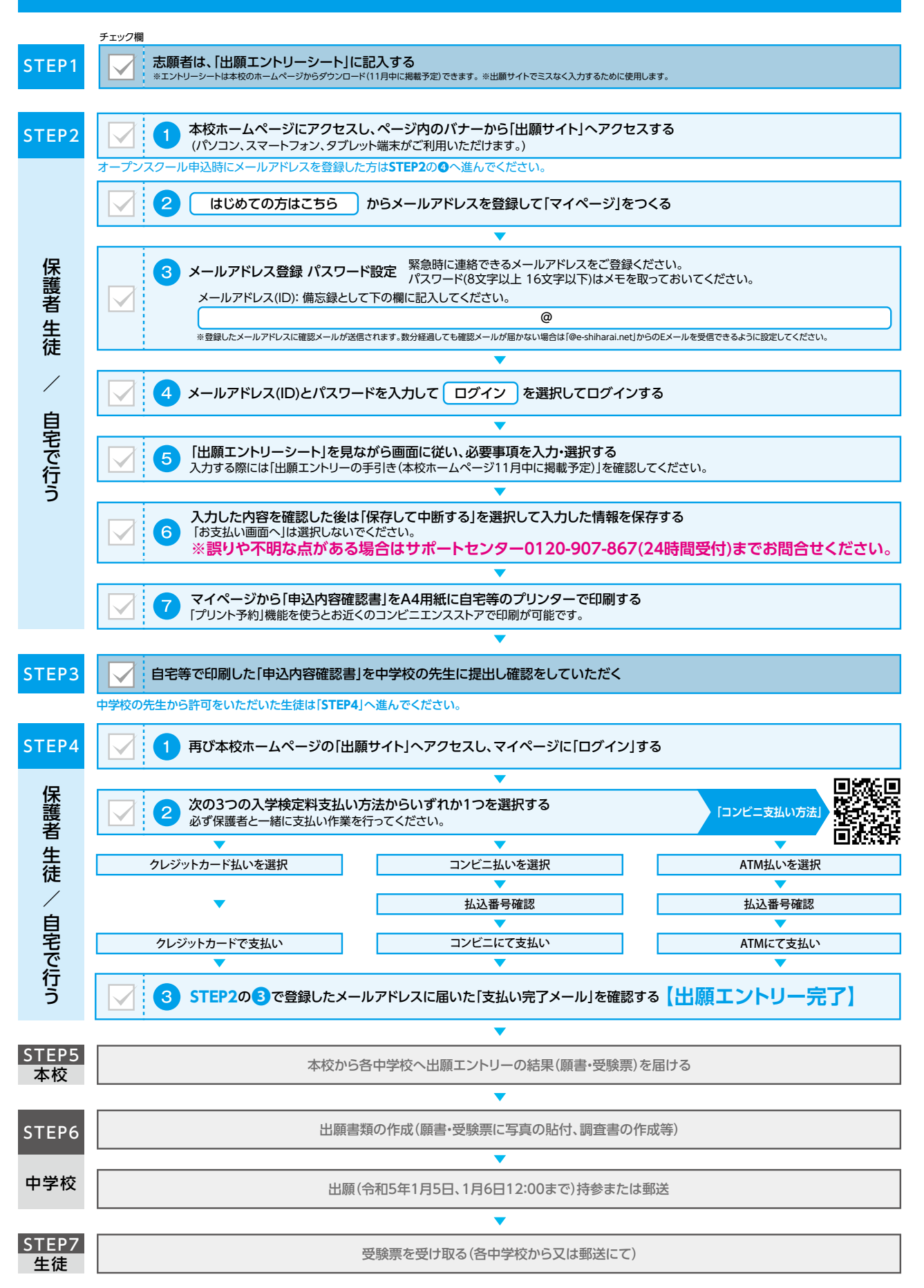

#### 出願エントリー情報入力 手順2 ① メールアドレス、パスワードを入力してログイン後、 ④ 出願エントリーシート Step2 を見ながら 必須 はすべて 入力あるいは選択し 試験選択画面へ をクリックします。 「志願者を選択」すると下の画面になりますので、 新規申込手続きへをクリックします。 出願エントリーシート チュウオウ タロウ さんのマイページ の入賦区分から1つ選び、○で囲んでくださ Step1 中込履歴・配信メールを確認する 一般推薦入試 スポーツ推薦入試 車頤入試 一般入試 Step2 志藤者情報 記入漏れのないよう正確に記入して下さい。(性別は〇で囲んでください) お知らせ 牛生日日 平成19年4月2日生 太郎 氏 名 中央 【党験県について】 受験県については各中学校より受験生に手渡されます。 志願者 現住所 760 - 0068 性 別 侽 女 香川県高松市●●町●丁目●-● 申込履歷 電話番号 ••• - ••• - •••• クラス 1 出席 1 出身中学校 高松市 立 ●●●● 中学校 中込番号 入就区分 中込日 支払方法 緊急連絡先 携帯電話番号 三郎 中央 氏 名 保護者 ( 志願者と住所が異なる場合のみ住所を記入して下さい。(合否通知はこの住所にお送りします。) 1つのメールアドレ 新規申込手続きへ 志願者情報入力 **志願者氏名(漢字) 24** 姓: 印泉 8: 28 (2.40) **山田和氏名(カナ) (44** セイ: デュウパウ 900 ② 出願エントリーシート Step1 で選択した入試区分と同じ 1ンに入力できない文字の有 © なし ○ あり 篇 🍋 入試区分を選択し、次へ、をクリックします。 1581 CM 0 98 0 92 95.4/1 B 🔤 2007% 🔹 4/1 🔹 201 🔹 出願エントリーシート 住所 □ お外の方はチェック 10(E II) 4) AII 7000058 **GRIME** Step1 一般推薦入試 スポーツ推薦入試 專願入試 一般入試 都進府県 🍋 6/15 Step2 志願者情報 記入漏れのないよう正確に記入して下さい。(性別は○で囲んでください) 展現名·新聞展刊 ■ 高松中央高等学校 中込履歴 ログアウト (ゲチュウオウ タロウ さが 新政法格·5 [20] inner 5 (例: 父の携帯 番号) 🚺 Step1 入試区分選択 6 MREFERS 入試区分選択 ⑤ 出願エントリーシートに記入した 科・コース と 一致する試験名を選択し選択をクリックします。 出願エントリーシート ③規約同意確認の画面が表示されるので、最後までスクロール 内容 して確認し、同意して次へをクリックします。 試験 下の枠内に○で記入して下さい 普通科 総合進学コース 一般推薦 商業科 普通科 進学コーフ A日程 1月12日(木) 規約同意確認(最後までスクロールしてお読みください) スポーツ推薦 普通科 総合進学コーフ 商業科 普通科 総合進学コース 專 願 商業科 ------普通科 特別進学コース B日程 1月14日(土) 一般入試 以上が出願する入学試験の 普通科 進学コース 内容です。 利用規約および個人情報の取り扱い C日程 目15日(日) 普通科 総合進学コース 一般入試 利用規約 📧 高松中央高等学校 中込履歴 ログアウト (\* チュウオウ タロウ さん 第1条 (本規約の範囲) 51条(不規約の税間) 51条(不規約の税間) たメ用 51条(不規約に、「インターネット出版(踏書出力)サービス」(以下、「当サイト」といいます。)の利用に関し、お客様と「当サイト」の運営者である三菱総研DCS株式会社(以下、「三菱総研DCS人の利用に関わる一切の関係に適用されるものとします。 入試送労選択 出版時総入力 加設選択 お いの意味的の物語の物語の意味で Step3 試験選択 1 試験検索 10.000 7/100 第2条(指定コンビニ、会融機関及びクレジットカード) お客様が「当サイト」で申し込まれた料金の支払いを取り扱う コンビニエンスストア、金融機関及びクレジットカードは以下 19135 RHIT の通りです。クレジットカードでのお申込みの場合、決済処理 の自動化により、お申込み時に記入されたクレジットカード情 林·コース #述4008873-2 報は、決済代行会社(GMOペイメントゲートウェイ株式会社ま 入試区分 試験名 ▲日段 一般別最入試 登浦 たは株式会社ペイジェント)のシステムに直接送信され、処理 an されます。 クレジットカード以外のお申込みの場合、決済代行会社(株式 会社ペイジェント、株式会社セブン・レイレブン・ジャパン、GMO ペイメントゲートウェイ株式会社、ウェルネット株式会社)の システムに直接送信され、処理されます。 現在選択中の試験 入試区分 マブン-イレブン ローソン ファミリーマート 中达济部(I ミニストップ デイリーヤマザキ お知らせ 2歳後るの試験を現代後、「保存して中部する」ボタンより一時保存してください。 一時保存後、マイベージの「申込庵記」より、「申込内咨報記書」を印刷し、中学校の担任の先生に提出し、入力内容や受験する試験に訪り がないか確認してください 同意しない 反る お文払い価問へ 保存して中断する

※画面イメージはパソコン画面でのイメージです。スマートフォンでの画面では一部見え方が異なります。

|                 | 1 10 20 9 11 21 1            |        |               | ፪ 高松中央高等学校                                                                   | マイページ ロクイン博報変更 志論者情報変更 平込機会 ログアウト<br>(* チュウオウ タロウ さん |
|-----------------|------------------------------|--------|---------------|------------------------------------------------------------------------------|------------------------------------------------------|
|                 | Aは29 一般的男人社<br>は他日 RATECTION | ~      |               | 甲込情報保存完了                                                                     |                                                      |
| 株式された試験<br>入試区分 | H-I-X INCCOM                 | acan B | 選択            | ■申込情報を保存しました<br>中心を問題する場合はマイペーンよりお知いします。                                     |                                                      |
| 現在選択中の試験        | 8                            |        |               | 8500 G të                                                                    |                                                      |
| 入試区分            | 試験名<br>人口尺 一般推薦入試 教道科総合選挙コース | 18130  | 選択解除<br>255mm | 入力内容に誇りだたいか確認後、「純粋から」ボタンより、次へ進んで<br>(Sten2-情報入力率下、Sten3、は論論の要求を再構成後、Sten4・2+ | くだかい。<br>約支は1個用しへ進んでくだかい。)                           |
| 中以济试验           |                              |        |               |                                                                              | 214-50 00705                                         |
| 入就区分            | 試験名                          | 1999 B |               |                                                                              |                                                      |
|                 |                              |        |               | 67 miraicomoass                                                              | 特殊法に減づくど                                             |

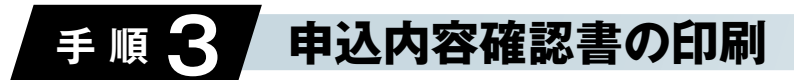

① 申込確認 をクリックします。

9000-FTRUMIC66

|                               | うタロウ さんの         | 077~-5  | 0    |      |          |     |
|-------------------------------|------------------|---------|------|------|----------|-----|
| お込み間で、配信                      | Xールを確認する         |         |      |      |          |     |
| お知らせ<br>「安秋雨について」<br>安秋雨について」 | 1<br>18中学校より受験生に | Fächaf. |      |      |          |     |
|                               |                  |         |      |      |          |     |
| 申込覆歷                          |                  |         |      |      |          |     |
| 中込暖間                          | 入試試分             | 申込日     | 支払方法 | 入金情報 | $\frown$ | 安観家 |

- ② 申込内容を確認し、間違いがなければ画面一番下の 申込内容確認書 をクリックします。
  - ※ <u>訂正する場合は</u> 「戻る」をクリックし、申込履歴ページの 「続きから」をクリックしてください。

| <u></u>                                                                                                    | マイベージ ロクイン特別変更 志瀬宮内秘密史 中辺理想 ログアウト (* チュウオウ タロウ オ |
|----------------------------------------------------------------------------------------------------|--------------------------------------------------|
| 申込内容確認(高松中央高等学                                                                                                    | 42)                                              |
| 試験名・お支払い方法の確認                                                                                                    |                                                  |
| 100.5 - 100.01                                                                                                    | A日初 一般装飾入試 普通料場合素学コース 1月12日                      |
| お支払い方法                                                                                                    |                                                  |
| 志願者情報の確認                                                                                                    |                                                  |
|                                                                                                    |                                                  |
|                                                                                                    | T : 0#0.000                                      |
| Sandto(JJ7)                                                                                                    | 710700                                           |
| ADD DCCAR CERCICE ADNE                                                                                                    | a.                                               |
| 11201                                                                                                    | 72                                               |
| **/11                                                                                                    | 20070049029                                      |
|                                                                                                    |                                                  |
| <ul> <li></li></ul>                                                                                                    | ***                                              |
| ↓ 公議者清報の確認<br>保護者清報の確認<br>保護務応応(漢字)<br>保護務応応(次구)                                                                                                    |                                                  |
| ↓ 保護者信頼の指述<br>保護者氏を(漢字)<br>保護者氏を(次字)<br>保護者氏を(パク)<br>御者氏を(次)                                                                                                    | や当<br>F1347502                                   |
| 《選者信信の項記<br>編書名名(漢字)<br>編書名名(漢字)<br>編書名名(漢字)<br>第漢書号<br>響変書号<br>響変書号<br>電変書号<br>電変書<br>電変書                                                                                                    | 校二章<br>F1347502                                  |
| ▲ 保護者信信の確認<br>知道在氏を(原学)<br>報道和氏を(たす)<br>要要担当<br>要要目<br>電源規<br>報応期                                                                                                    | FK_III           F1047500                        |
| Q選挙情報の推進           Q選挙情報の推進           Q選挙情報の推進           Q選挙情報の指数           Q選挙情報の指数           Q選挙情報の指数           QZ           QZ                                                                                                    | 49.28<br>F200000000000000000000000000000000000   |
| 収退者(市向の市送           採掘者点(ル7)           健康気炎(ル7)           健康気炎(ル7)           健康気気気気気気気気気気気気気気気気気気気気気気気気気気気気気気気気気気気気                                                                                                    | *% IS<br>F1.947 907                              |
| 【 保護者(前後の)理想<br>保護者(5,0,27)<br>保護者(5,0,27)<br>保護者(<br>保護者)<br>保護者(<br>保護者)<br>保護者(<br>保護者)<br>保護者(<br>保護者)<br>保護者(<br>保護者)<br>保護者(<br>保護者)<br>(保護者)<br>(保<br>者)<br>(保<br>者)<br>(保<br>者)<br>(保<br>者)<br>(保<br>者)<br>(保<br>者)<br>(<br>(<br>(<br>(<br>(<br>(<br>(<br>(<br>(<br>(<br>(<br>(<br>(<br>(<br>(<br>(<br>(<br>(<br>( | **==<br>F1040900                                 |

反る ログアウト

- ③「申込内容確認書」(PDF 形式)がダウンロード されますので印刷します。
  - ※ 申込内容確認書の提出については、中学校の先生の指示に したがってください。

| 出願中込番号              | 232000002                               |
|---------------------|-----------------------------------------|
| 入金状况                |                                         |
| ##D                 | 200.002                                 |
| 1月13日(金)            | A 日程 一般推算入試 普通科統合進学コース                  |
|                     |                                         |
| 志願者氏名(漢字)           | 中央 大郎                                   |
| 志願者氏名(カナ)           | チュウオウ タロウ                               |
| パンコンに入力できない文字の<br>無 | <sup>74</sup> &L                        |
| 변외                  | <del>"</del>                            |
| 生年月日                | 2007年4月2日                               |
| <b>彩技業号</b>         |                                         |
| ◎通 <b>州県</b>        |                                         |
| 市区町村                | Nu P                                    |
| 司名・書地               |                                         |
| 建物石 部屋書号            |                                         |
| 10 8 M              |                                         |
| 191X                |                                         |
| C WIE               | クラス名が数字ではない場合、当てはまるものを選択してください。 (例:A ⇒  |
| 257                 | 1. 8 ÷ 2)                               |
| / フス                | · · · · · · · · · · · · · · · · · · ·   |
| HARE 5              | • · · · · · · · · · · · · · · · · · · · |
| 保護者氏名(漢宇)           | 中央 二郎                                   |
| 保護者氏名(カナ)           | チュウオウ ジロウ                               |
| 郵便養号                |                                         |
| 都道府県                |                                         |
| 市区町村                |                                         |
| 町名・番地               |                                         |
| 建物名·部屋番号            |                                         |
|                     | 1 / 2                                   |
|                     |                                         |
|                     |                                         |
|                     |                                         |
|                     | 2 / 2                                   |

※画面イメージはパソコン画面でのイメージです。スマートフォンでの画面では一部見え方が異なります。

#### 入学検定料(受験料)のお支払い \*\*中学校の先生と相談し、本校への出願が決定後、 以下の操作を行ってください。 手順厶

① メールアドレス、パスワードを入力してログイン後、 「志願者を選択」すると下の画面になりますので、続きからを クリックします。

| 🛛 高松              | 中央高等的           | 学校      |      | マイベージ | ログイン情報変更 | 志願者情報変更          | 中込履歴 ログアウト<br>ぐ チュウオウ タロウ さん |
|-------------------|-----------------|---------|------|-------|----------|------------------|------------------------------|
| チュウオウ             | り タロウ さんの       | ロマイペーシ  | ;    |       |          |                  |                              |
| 甲込履歴・配信:          | メールを確認する        |         |      |       |          |                  |                              |
| お知らせ<br>【受験票については | ]<br>第中学校上の受援生に | 手達されます。 |      |       |          |                  |                              |
| 中込履歴              |                 |         |      |       |          |                  |                              |
| 中込番号              | 入試区分            | 中込日     | 支払方法 | 入金情報  |          | $\frown$         | 受缺罪                          |
| 232000002         | 一般推断入试          | -時保存    |      | · .   | 013.402  | <b>887765</b> 79 | - Har                        |
|                   |                 |         |      |       |          | $\sim$           |                              |

②入力画面の一番下にある 試験選択画面へ をクリックします。

| 町名 - 番地                  | 0))OO1-1-1              | (225 : (20) - 1 - 1)    |
|--------------------------|-------------------------|-------------------------|
| 建物名·即屋田弓                 | 例()○○マンション101           | (99) (99) (90) 00 (101) |
| <b>采</b> 急速結先 <b>6</b> 篇 | 087 = 831 = 1291 (V9899 |                         |
| 上記編魚連絡先の名称(例:父の携帯<br>編号) | 学校の代表電話                 |                         |
|                          | 6                       | $\sim$                  |
|                          | 保存しないで戻るし、試験            |                         |

③ 試験選択画面の一番下にある お支払い画面へをクリックします。

| 出し、入力内容や受験する試験に誤りがないか確認してください |
|-------------------------------|
|                               |
|                               |

④「お支払い方法」を選択し、確認画面へをクリックします。 ※事務手数料は志願者の負担となります。

| 1118名,1118                                           | 8                                           |                  |
|------------------------------------------------------|---------------------------------------------|------------------|
| BOA-D BOA                                            |                                             |                  |
| 入試区分<br>一般性质入试                                       | 試験名<br>A ロ程 一般探索入試 首進科総合進学コース               | 18130            |
|                                                      |                                             |                  |
|                                                      |                                             | 受験科·検定科 ¥11,000- |
|                                                      |                                             |                  |
| お支払い方法の<br>※お支払い方法によ                                 | DJ銀択<br>り事務于数利が異なりますので、事務手数利を確認しお手続きしてください。 |                  |
|                                                      |                                             |                  |
| ・クレジットカー                                             | - <del>K</del>                              | [事務手数料 ¥440-]    |
| 0 3282122                                            | 2217                                        |                  |
| 1. N. 67                                             | 1998 B & Viz (19.44)                        |                  |
| C AND STREET AND AND AND AND AND AND AND AND AND AND | PERION IN CREED                             |                  |
|                                                      |                                             |                  |
| 0 ペイシー・金属                                            | Region (カート・Jane)                           |                  |
| CALANDERSTON                                         | KAING TO A                                  |                  |
| 0ペイジー (ネッ                                            | (トノ(ンキング)                                   |                  |
|                                                      |                                             |                  |
|                                                      |                                             |                  |
| *****                                                |                                             |                  |
| 01000                                                |                                             |                  |
| = 手数料が表示されま                                          | すので、必ずご確認ください。                              |                  |

- ⑤ 内容をすべて確認し、上記内容で申込む をクリックします。
  - ※これ以降はマイページからの変更が出来なくなりますので、 十分ご注意ください。

| KRA · KRE                | A 日程 一般推薦入試 普递标             | ※総合選学コース 1月13日              |  |
|--------------------------|-----------------------------|-----------------------------|--|
| 受政政 · 視定政<br>事務手数兵<br>合計 | 11,0009<br>4409             |                             |  |
| 55311439後                | クレジットカード                    |                             |  |
|                          | クレジットカード種類                  | #AT <ken th="" ¥<=""></ken> |  |
|                          | クレジットカード編号<br>ダビー参照(アスト編用用) | (4,00.4)                    |  |
|                          | セキュリティコード<br>セキュリティコードAG    |                             |  |
|                          | 有効潮源                        | v 8/ v 1                    |  |
| 志願者情報の確認                 |                             |                             |  |
| 大阪市氏名(漢字)                | 中央 大郎                       |                             |  |
|                          | 77 AP                       |                             |  |

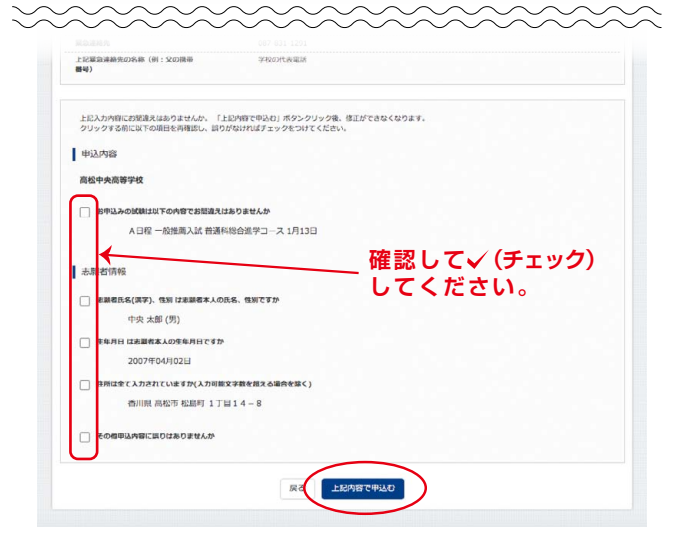

⑥ [送信完了] になり、登録されたメールアドレスに「申込受付、 および「検定料・受験料お支払いのお知らせ」メールが届き ます。

※クレジットカードで支払う場合は「支払い完了」メールが届きます。

⑦【コンビニ・ペイジー支払いの場合】 入学検定料(受験料)の支払い後、「支払い完了」メールが 届きます。

| 《高松中央高等学校                                                                                                    | 41/4-2                                   | ロジイン開始変更 | 2-REPETITION OF SEC. | 中心和に | אַ כּיםפּ כיו |
|----------------------------------------------------------------------------------------------------|------------------------------------------|----------|----------------------|------|---------------|
| 出区分選択 出版情報入力 試験選択 お支払い方法の2                                                                                                    | 入力) 出居情報の確認                              | 送儒完了 🔪   |                      |      |               |
| tep6 送信完了                                                                                                    |                                          |          |                      |      |               |
| 学校からのお知らせ                                                                                                    |                                          |          |                      |      |               |
| 【様姿和的支払い場、出職員了までの取れ】<br>1、受験開出所領で学校からの安決取りとなります。<br>・検索和の支払い切消んでいないがあ、「12月24日(土)23:59)<br>・検索和の支払い用了後の申込み解除後にによる取消し、検索和の交<br>・検索和の支払い用了後の中込み解除の変更につきましては、中学校に | までに、必ずお支払いを完了し<br>環境できません。<br>連絡をしてください。 | てください。   |                      |      |               |
| 出願申込および決済が完了しました(申込番号:23                                                                                                    | 32000002)                                |          |                      |      |               |
| 決済豊号 : 999999999<br>苏交払金額 : 11,440円                                                                                                    |                                          |          |                      |      |               |
| 1                                                                                                    | マイページへ ログアウ                              | 4        |                      |      |               |
|                                                                                                    |                                          |          |                      |      |               |
|                                                                                                    |                                          |          |                      |      |               |

以上で出願エントリーは完了です。

#### ※画面イメージはパソコン画面でのイメージです。スマートフォンでの画面では一部見え方が異なります。

6

入学検定料(受験料)のお支払い方法

| <b>コンビニエンスストア</b><br>コ ン ビ ニ で の お 支 払 い 手 順                                                                                                    |                                      |                                                              |  |  |  |  |
|----------------------------------------------------------------------------------------------------|--------------------------------------|--------------------------------------------------------------|--|--|--|--|
| <b>セブンイレブン</b><br>(店頭レジ)                                                                                                    | ローソン・ミニストップ<br>(Loppi)               | <b>ファミリーマート</b><br>(Fami ポート )                               |  |  |  |  |
|                                                                                                    | 「各種サービスメニュー」を選択                      | 「代金支払い」を選択                                                   |  |  |  |  |
| レ シ ぶ 山 で<br>支 払 い が<br>で き ま す 。<br>「インターネット支払い」と店<br>員に伝え、プリントアウト<br>した 【払込票】を渡すか、【払<br>込票番号】を伝えお支払い<br>ください。<br>**プリントしなかった場合は、番号を<br>伝えるのみで OK です。マルチコピー<br>機は使用しません。 | 「各種代金・インターネット受付・<br>スマートピットのお支払い」を選択 | ▼<br>「各種番号をお持ちの方はこちら」<br>を選択                                 |  |  |  |  |
|                                                                                                    | ▼<br>「各種代金お支払い」を選択                   | ▼<br>「番号入力画面に進む」を選択                                          |  |  |  |  |
|                                                                                                    | ▼ 「マルチペイメントサービス」を選択                  | ▼「お客様番号」を入力                                                  |  |  |  |  |
|                                                                                                    | ▼「お客様番号」を入力                          | 「確認番号」を入力                                                    |  |  |  |  |
|                                                                                                    | ▼「確認番号」を入力                           | ▼<br>「同意して利用する」を押す                                           |  |  |  |  |
|                                                                                                    |                                      |                                                              |  |  |  |  |
|                                                                                                    | 〜ホから出力された中込券を<br>持ってレジにて現金で支払う       | 「「「「「」」」<br>「「」」<br>「「」」<br>「「」」<br>「」」<br>「」」<br>「」」<br>「」」 |  |  |  |  |

## ペイジー対応金融 ATM

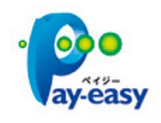

ペイジー対応金融機関 ATM で お支払いができます。 ペィジーマークが貼ってある ATM でご利用いただけます。

#### ▼ご利用いただける金融機関

ゆうちょ銀行・みずほ銀行・三井住友銀行・ りそな銀行・埼玉りそな銀行・千葉銀行・ 三菱 UFJ 銀行・横浜銀行・関西みらい銀行・ 広島銀行・福岡銀行・親和銀行・東和銀行・ 熊本銀行・京葉銀行・南都銀行・足利銀行・ 七十七銀行・JA バンク

## クレジットカードによる オンライン決済

クレジットカード番号など必要 な情報を入力し、決済を完了し ます。クレジットカードによる オンライン決済にて、24 時間、 受験料のお支払いが可能です。

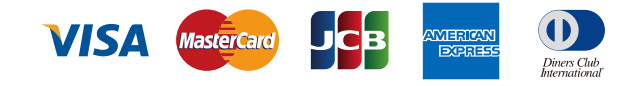

## スマートフォン・タブレットから 「申込内容確認書」を印刷する方法

### 1 家庭用プリンタで印刷する

Wi-Fi 接続や通信でのデータ送信が可能の場合、お持ちのプリンタで印刷できます。 設定方法については、プリンタの取扱説明書をご確認ください。

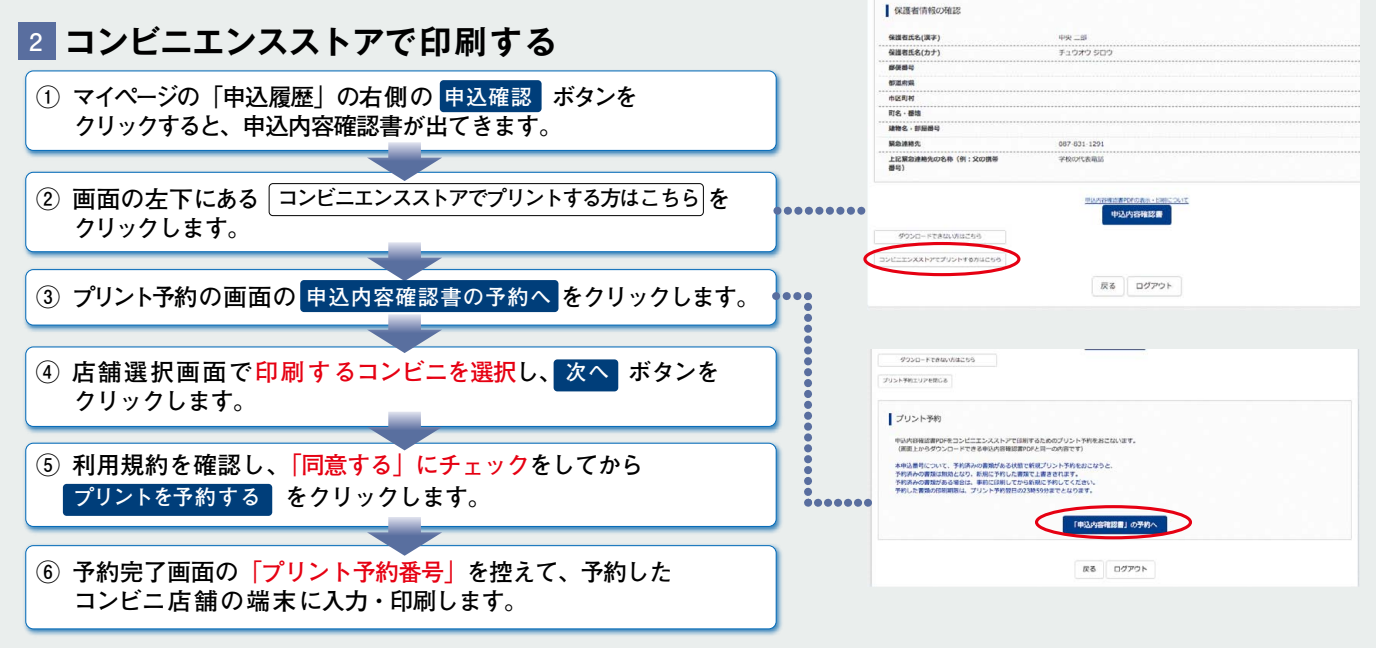

※画面イメージはパソコン画面でのイメージです。スマートフォンでの画面では一部見え方が異なります。

## 出願エントリー Q&A

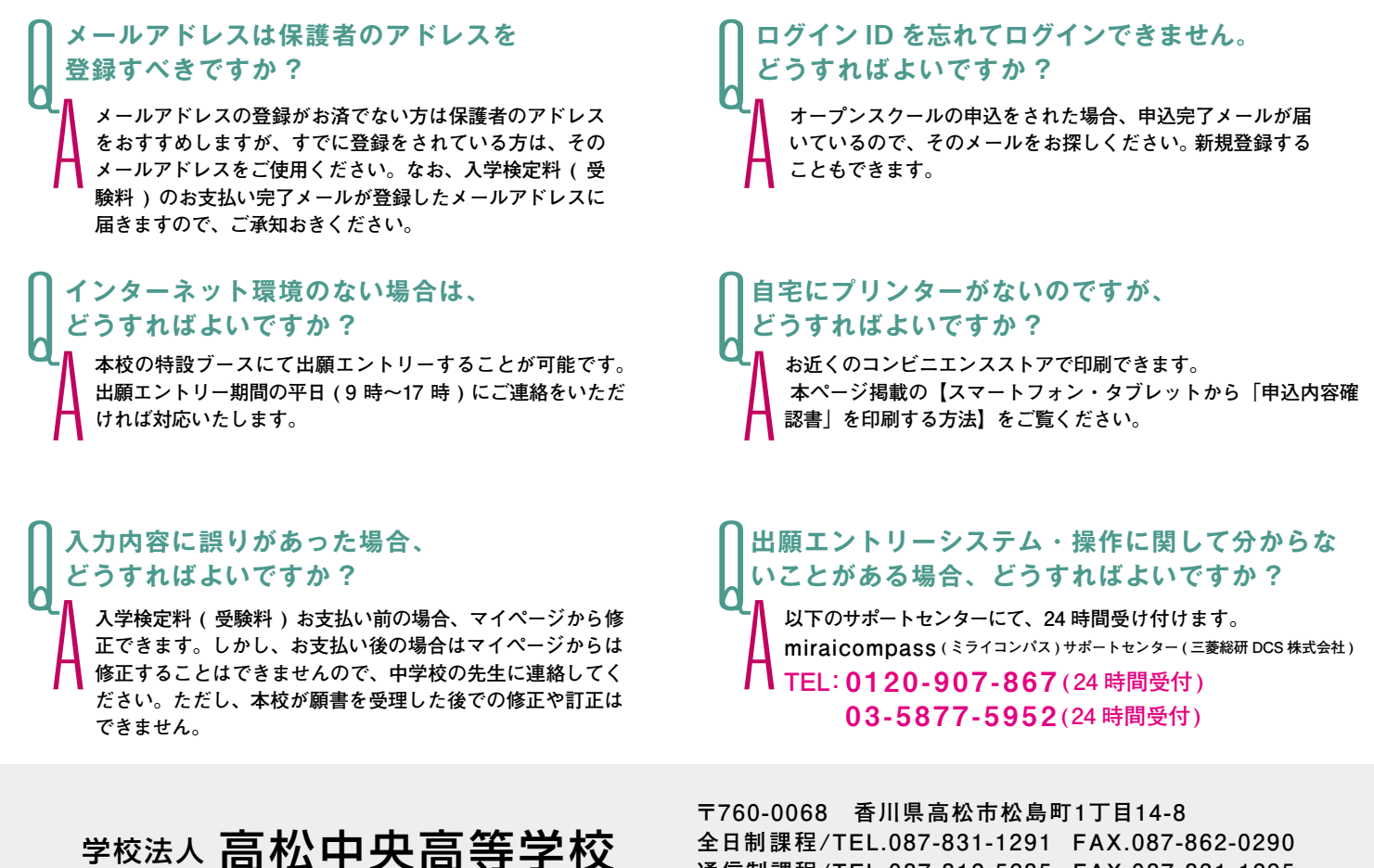

全日制課程/TEL.087-831-1291 FAX.087-862-0290 通信制課程/TEL.087-812-5285 FAX.087-831-1295